# Web Portal Quick Reference Guide

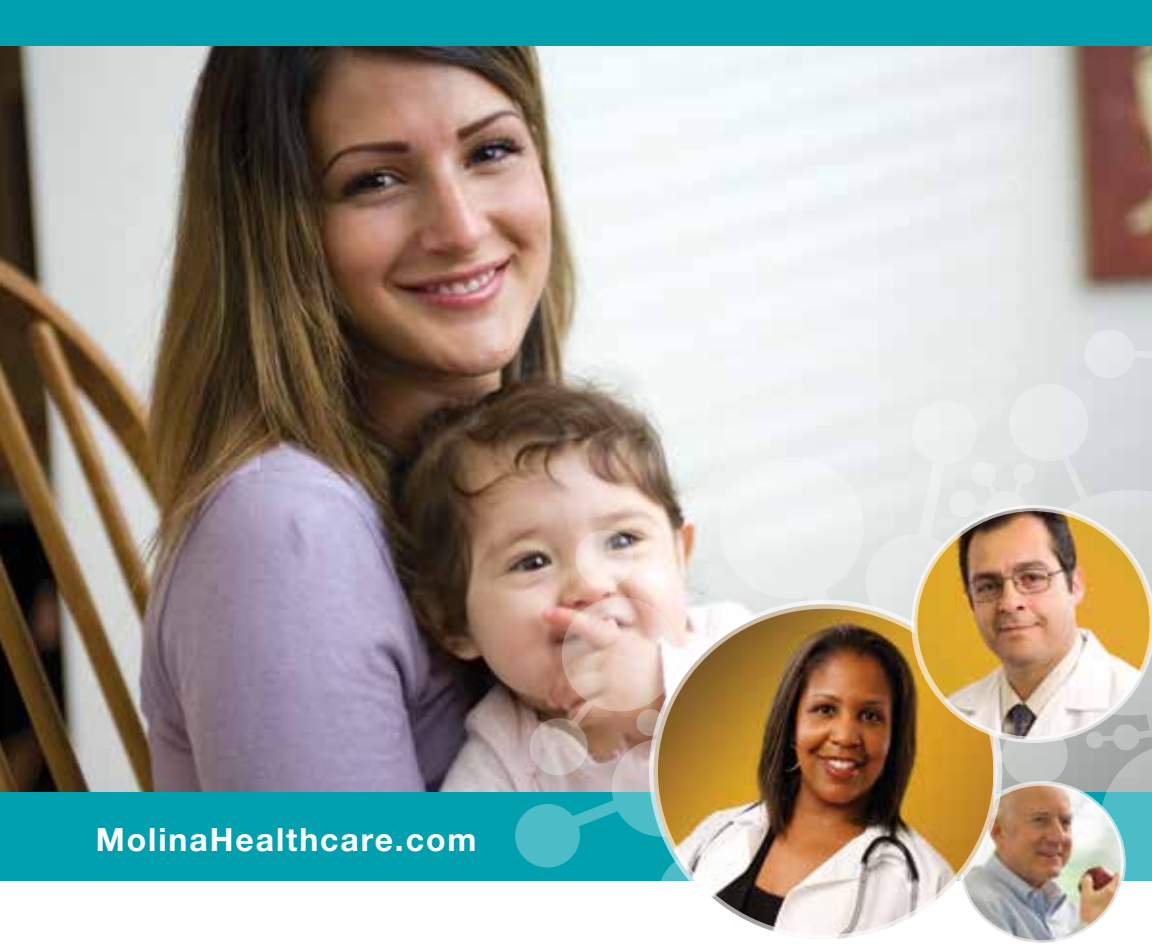

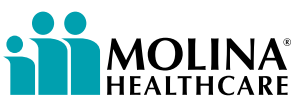

Your Extended Family.

## Why Register for Molina's Provider Web Portal?

Molina's provider web portal is an easy-to-use online tool designed to meet your needs! All of our providers have access. Check out the many features we provide to you:

- Easily search for members including eligibility status and member benefit details including missed service information.
- Create and submit single or batch claims and receive notification of status changes.
- Inquire on current claims status and print your claims. You can also quickly download claims reports and create claims templates with commonly used fields pre-populated.
- Create, submit and print Service Requests/Authorizations with notification of status changes.
- View Service Request approval status and save time with the ability to create templates for frequently used requests.
- Compare your HEDIS<sup>®</sup> scores with national benchmarks.
- Provides access to account information, manage and add users and update your profile.

To sign up, go to **https://Provider.MolinaHealthcare.com**. For more information, please contact the Provider Services Department (contact information listed on page 23 in this guide).

## Member Portal (MyMolina.com)

Molina Healthcare also offers a Member Portal that your patients can use for a variety of transactions. They can sign up for our portal and easily change their doctor, order a new ID card, print a temporary ID card, view needed services and check their eligibility. Features also include health education materials tailored to meet their personal needs.

## **Table of Contents**

| What's Inside?1                                 |
|-------------------------------------------------|
| How to Register2                                |
| Homepage5                                       |
| Menu Bar                                        |
| Messages and Announcements                      |
| Recent Activity                                 |
| Quick Member Eligibility Search                 |
| News Content                                    |
| My Favorites                                    |
| Member Eligibility Search6                      |
| Member Roster8                                  |
| HEDIS® Profile                                  |
| Service Requests/Authorizations12               |
| Service Requests/Authorizations Inquiry         |
| Create Service Requests/Authorizations          |
| Open Incomplete Service Requests/Authorizations |
| Create Service Request/Authorization Templates  |
| Claims14                                        |
| Claims Status Inquiry                           |
| Create Professional Claims                      |
| Create Institutional Claims                     |
| Open Saved Claims                               |
| Create/Manage Claim Templates                   |
| Export Claims Report to Excel                   |
| Account Tools                                   |
| Change Password                                 |
| View/Update Profile                             |
| Delete Account                                  |
| Manage Users                                    |
| Manage Providers                                |
| FAQ                                             |

If you need assistance with the Web Portal, contact the Provider Services Department for your state (under Contacts, page 23) or for technical issues, contact the Web Portal Help Desk at (866) 449-6848.

## What's Inside the Web Portal?

The Web Portal is a secure site that offers Molina Healthcare providers convenient access, 24 hours a day, seven (7) days a week, to the following functions:

- <u>Member Eligibility and Benefit Information:</u> Users can verify member eligibility as well as view benefits, covered services, and members' health records.
- <u>Member Roster</u>: Users can view a list of assigned membership for PCP(s) within the user's provider panel.
- <u>Service Requests/Authorizations:</u> Users can create, submit, and review Prior Authorization requests.
- <u>HEDIS<sup>®</sup> Profile</u>: Users can view their HEDIS<sup>®</sup> scores and search for members with needed services.
- <u>Claims</u>: Users can submit, correct, and void claims. Users can also check claim status, and view claims reports for all submitted claims.

You can register for and access the Web Portal by going to: https://Provider.MolinaHealthcare.com

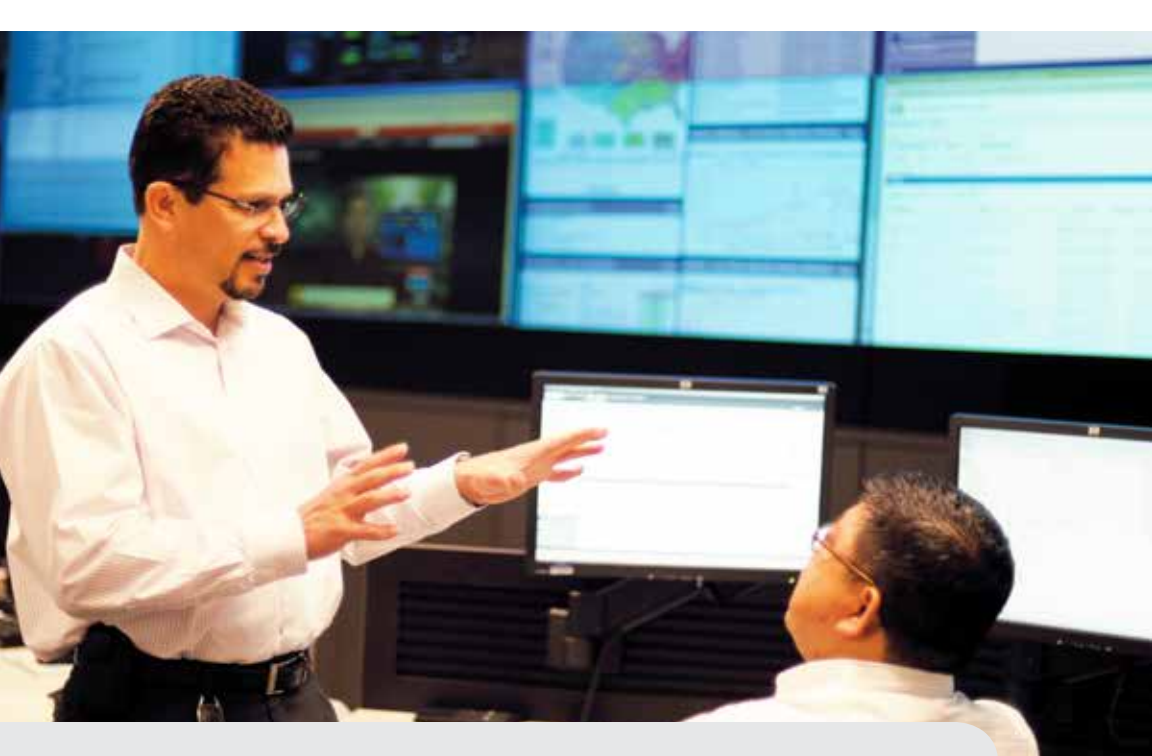

For Technical Questions, call Web Portal Help Desk at (866) 449-6848

## **How To Register**

- 1. Go to https://Provider.MolinaHealthcare.com.
- 2. Click on the "New Provider Registration" link under the Provider Web Portal Login box.
- 3. Under Admin User Responsibility, select "To continue with registration, click here" and you will be taken to the registration page.

## Registration is easy as 1, 2, 3!

 Select your Line of Business (If choosing "Other Line of Business", also select your state).

Users who are rendering services for Medicare D-SNP as well as other Lines of Business, such as Marketplace and Medicaid products, can register for one Line of Business and then add the additional lines using the Manage Provider Tool within the Account Tools menu.

**2.** Select your Provider Type.

### What Provider Type Should I Select?

**Facility/Group** can be used by any provider type, including solo practitioners. This registration type allows users to submit claims and service request/authorizations. To register as a Facility/Group you must have both the Molina Healthcare Provider ID and the associated TIN. This is the preferred primary method of registration.

**Individual Physician** is recommended for use when a provider does not need to submit new or corrected claims. Providers who participate with multiple provider groups and want to see information pertaining to each group should register with the Individual Physician type. If the provider is registered only as a Facility/Group, they will be limited to information for that registered group only.

Note: Users can register with both the Facility/Group and the Individual Physician Provider Types and link the accounts. When using the Portal, they simply select the appropriate account for the transactions needed.

## 3. Tax ID Number & Molina Provider ID

If you do not know your provider ID, please contact the Provider Services Department (contact information listed on page 23 in this guide).

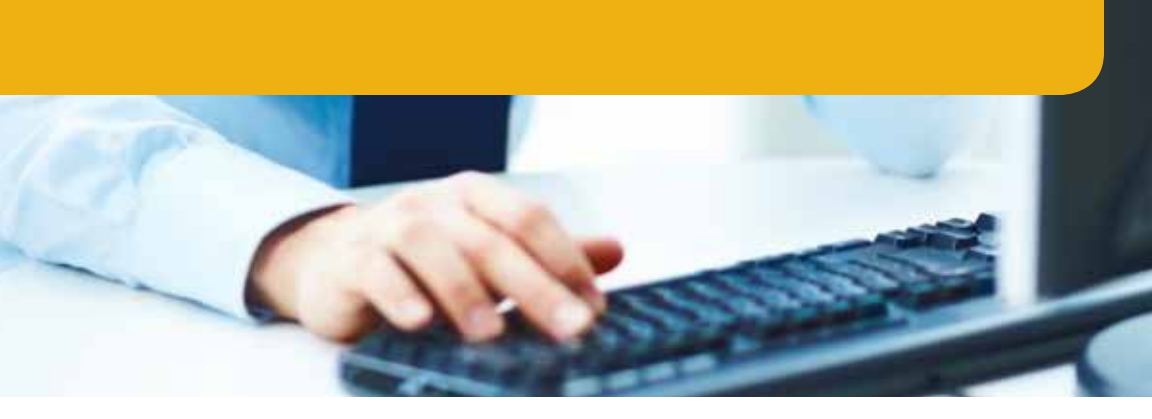

Completing this step will take you to the Authentication Details screen of the registration process. You must enter your Name, Email Address, Username, Password, Security Questions and Answers and you must accept the Terms of Agreement.

#### **Role of the Administrator**

If you are the first user to register with this Provider ID, you become the primary administrator of the account. You can navigate to the Account Tools page and click on 'Manage Users' to view other users or administrators. As the administrator of an account, you are entitled to designate or promote a user to administrator, manage users by granting different levels of access, and add other user accounts onto your account. You are also able to invite others to join your provider's account (See Account Tools section on page 18 for more details).

#### **Requesting Access**

Other users may request access to an existing account by going to the Provider Web Portal, clicking on the "Request Access for New User" link under the Login section, and providing the following information:

- NPI or Provider Name
- Requester's First & Last Name
- Position Title
- Email Address
- Phone Number (and extension if available)
- Reason for Requesting Access.

A request will be sent to the administrator of the account you specified and they will have to take action within 3 days or the request will expire.

## Homepage

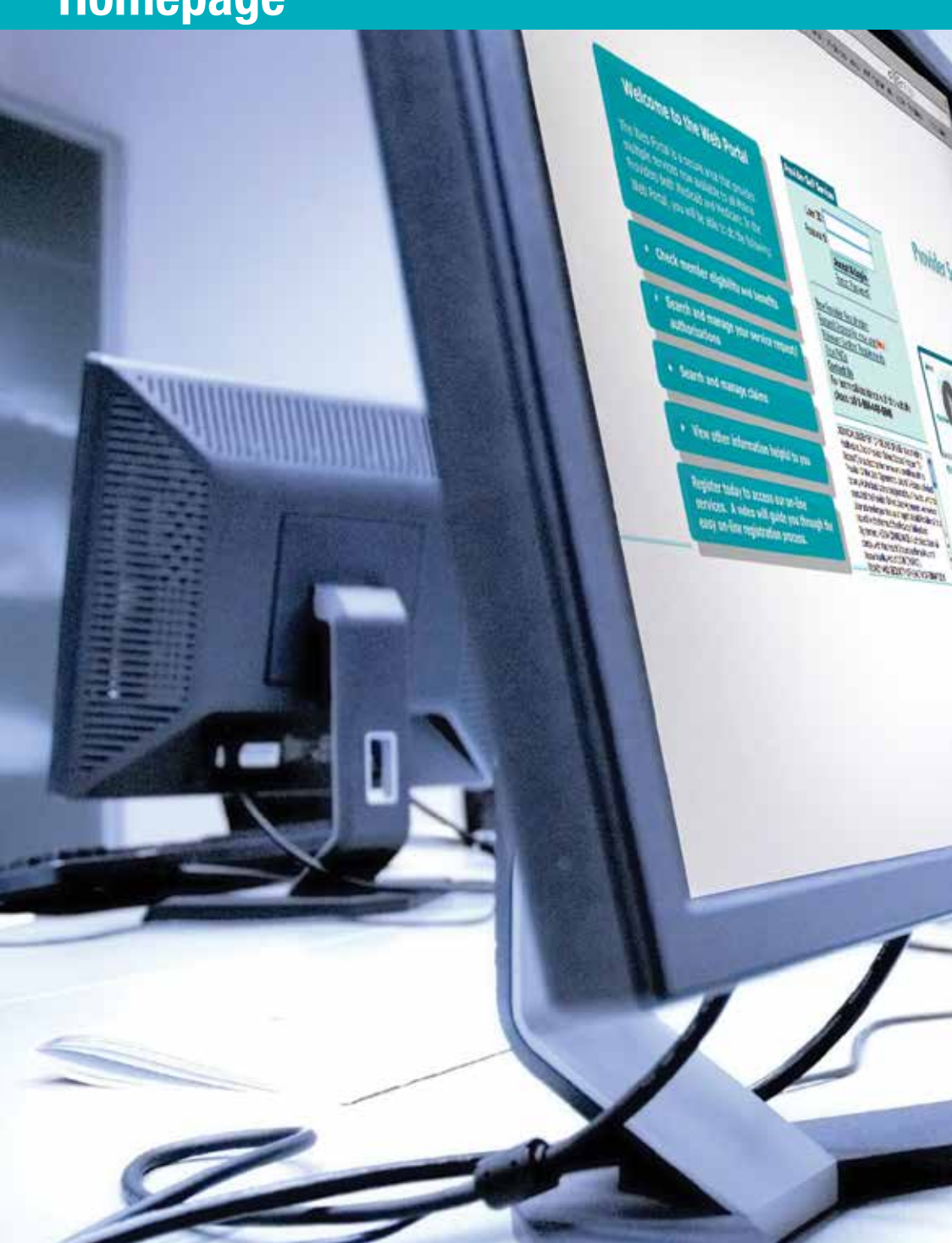

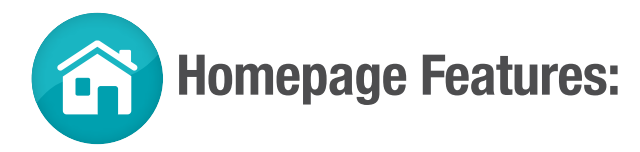

Menu Bar Quick click to the different functions the Portal has to offer.

**Messages and Announcements** Displays notifications and messages sent by Molina Healthcare.

**Recent Activity** Find the most recent claims (based on date of service) and inpatient as well as outpatient Service Requests/Authorizations from the last 30 days.

**Quick Member Eligibility Search** Quickly search for members by their Member IDs.

**News Content** Three tiles displaying various media content, such as corporate communications, video tutorials, and a quick poll.

**My Favorites** Select up to eight (8) of your most used functions to quickly access on the homepage.

## **Member Eligibility Search**

**Member Eligibility Search** allows you to find a member by their Member ID or First Name, Last Name, and Date of Birth.

1. Enter the Member ID and click Search for Member; or

2. Enter their First Name, Last Name (enter at least three character of each name) and Date of Birth. Click **Search for Member.** 

3. Narrow your search or view additional search options

If the member was not found (due to multiple records) simply use this extra option and narrow your search by Gender, Zip Code or Line of Business.

After clicking Search for Member, the information will display.

| Member ID:<br>First Name:<br>Date of Birth:                          | 07             | Las           | d Name:        | ]          |
|----------------------------------------------------------------------|----------------|---------------|----------------|------------|
| Search Options<br>Gender: Select  Zip Code: Line of Business: Select |                | ٠             |                |            |
| To see member eligibility from                                       | n certain date | enter date he | re: 02/26/2015 | (mmddyyyy) |
| Search for                                                           | Member         | Clear All     |                |            |

## **Member Eligibility Details**

A successful Member Eligibility Search will provide access to Enrollment Status, HEDIS Alerts, and Enrollment Restrictions. On the details page of member eligibility, users can view the member's demographic information as well as any additional member information, enrollment information (plan, status, and effective date), primary care provider information, and IPA group information, and history. From the Member Eligibility Details page, users can also print details, submit claims, check claim status, and submit service requests/authorizations.

| Enrollment Status:           | HEDIS Alerts:                 | Enrollment Restrictions:         |
|------------------------------|-------------------------------|----------------------------------|
| Green = Currently Enrolled   | Green = No Missed Services    | Green = No Restrictions          |
| Red = Not Currently Enrolled | Yellow = Missed Service Alert | Yellow = Enrollment Restrictions |
|                              |                               | Red = Service Restricted         |

liads to Monitor Emploity (reprint

English, enumater a summit as strain 12,2215 bit \$1,22 PerPol

#### Member Eligibility Details

**Quick View** Member Information **Quick Links** Martteel IC: 12345679931 Alambolic currently amplied Salatik Chains Drivinger Part HEALTHY FAMILIES No Maked Services Gain Watur Conditional Station, ACTIVE Second, Enclose Real-second routing Tarabaset/Teche Date 87810013 No esculturari mericican. Combrisht Tormsolien David Der Details as + Englance Information - Primary Care Provider Information - IPA/Drosp Information - History the bear 30-0-10810 Marrier. 2308-1996 Date of Both: Mailing Address) 100 MWH ST, LONG MEACH, CH. 00001 10340679901 Member #1 Gentler # Alain Historia II. 1992-1988-19844 Alternative #1 Mainley &: Frank Et. • Additional New Sci with watters - Property in the Install Meeting Sci-

Note: Screen shots are for illustrative purposes only. All data shown is fictitious in nature.

## **Member Roster**

The Member Roster application enables the registered user to view and navigate through a list of members assigned to a Primary Care Provider (PCP).

#### You will be able to:

- Customize member search with built-in filters and sorting functions.
- View various statuses (e.g. needed services, inpatient, new members, etc.) for members.
- Check member eligibility.
- Easily access other functions to view member details, submit claims and request service authorizations.

## **Customize Your Member Search**

Note: By default, members are listed by last name.

Filter the roster by clicking on the drop-down menu under:

- Primary Care Provider (PCP)
  Last Name
- First Name
- Line of Business

The Roster will filter the list and display only members with the selected criteria.

You can also use the text boxes under First Name, Last Name, and Member ID to narrow your search. The Roster will display exact or close matches.

#### Additionally, you can click on an underlined header to sort by:

Date of Birth sorts by oldest or by most recent dates of birth.

**Member ID** sorts by highest or lowest value number. If you know the Member ID, you can enter it in the text box and the roster will display close matches.

Line of Business sorts the list alphabetically by line of business.

PCP Effective Date sorts the list by oldest or most recent effective date.

**PCP Name** sorts the list alphabetically by PCP's last name.

Last Name sorts members alphabetically, A to Z (by clicking twice they will reorder from Z to A).

First Name sorts members alphabetically, A to Z (by clicking twice they will reorder from Z to A).

Clear Filters removes any filters and resets back to the default settings.

## **Check Multiple Member Statuses At Once**

To filter by member status, click on the drop-down arrow and select a status you want to display. You can select more than one. The types of statuses are:

- **Needed Services:** Member has a missed service. To see details on the missed service, go to the Member Eligibility Details page by clicking on the member's last name or by selecting the radio button on the far left column and clicking on the Verify Eligibility button below.
- **Inpatient:** Member has an open or requested authorization to go to a hospital for at least an overnight stay. The Inpatient status will stay in effect from the Submission Date of the authorization through the end of the Discharge Date month.
- New: Member has been recently assigned to a PCP. Members marked "New" will remain on your roster as new for at least one full calendar month.
- Medicare-Medicaid Plan: Member is enrolled in Molina Dual Options. For details go to the Member Eligibility Details page by clicking on the member's last name or by selecting the radio button on the far left column and clicking on the Verify Eligibility button below.
- **Term:** The date shown is the last day the member will be assigned to the current PCP. Members marked "Term <date>" will remain on your roster list for at least one full calendar month.
- CM: Members who are case managed.
- SNP: Members who are part of the Special Needs Program (SNP).
- Health Home: Members who are Health Home Eligible.

## **Check Member Eligibility**

There are two ways to check member eligibility.

- 1. Click on a member's Last Name. The link will bring you to a the Member Eligibility Details page.
- 2. Select a member and click **Verify Eligibility**. This will bring you to a the Member Eligibility Details page.

## **Easy Access to Other Functions**

Please make sure to turn off your pop-up blocker for these functions to work properly.

- **Print** a list of members. This list can be the entire Member Roster for all providers or a customized, filtered list.
- Export member list to Microsoft Excel. This list can be the entire Member Roster for all
  providers or a customized, filtered list.
- Verify Eligibility for any member. When you select a name, this will bring you to the Member Eligibility Details page to verify eligibility.
- **Submit A Claim** for any selected member. When you select a member click **Submit Claim**. This will bring you directly to an online claims form.
- Submit an Authorization for any selected member. Select a member then click
- Submit Authorization. This will bring you to the Service Requests/Authorizations application.

## **HEDIS®** Profile

The Healthcare Effectiveness Data and Information Set (HEDIS<sup>®</sup>) Profile is an application used to measure performance on significant dimensions of care and service.

The HEDIS<sup>®</sup> Profile is updated in the final week of every month and reflects all processed data received in the prior month.

#### You will be able to:

- View your HEDIS<sup>®</sup> scores and compare performance against peers and national benchmarks. (You must have the Admin, All Access, or Clinical role-type to view the HEDIS<sup>®</sup> Profile)
- Search/filter for members who need HEDIS® services
- Submit HEDIS<sup>®</sup> chart documentation online for completed service, so we can update our system.
- Retrieve/print a list of members who need HEDIS® services completed.

### **View Your HEDIS® Scores**

If you are registered for multiple lines of business; click on the drop down arrow to toggle between your accounts. This will allow you to view information specific to that account. Once you are in the HEDIS<sup>®</sup> Profile tool, the "My Rates" tab will display.

Filter the list by clicking on the drop down menu options:

- Select a Provider (for Facility/Groups)
- Select a Group (for Individual Providers)
- Select a Service Location

If a Group or Provider is grayed out, they do not have members assigned to display. Your Measures will appear alongside your current measurement year performance. The "% of Patients who Received Services" column will change color based on the national benchmarks.

Medicaid NCQA Nat'l Medicaid Percentiles: (Shown on the Medicaid Profile Only)

Green = Your rate is at or above 90% NCQA benchmark

Yellow = Your rate is at or above 75% NCQA benchmark

**Red** = Your rate is below the 75% NCQA benchmark

Medicare Star Ratings: (Shown on the Medicare Profile Only)

**Green** = Your rate is at or above the 5 star rating

Yellow = Your rate is at or above the 4 star rating

**Red** = Your rate is below the 4 star ratings

### Search for Members who Need HEDIS® Services

If you switch to the "Members" tab, it displays a list of members who either need a HEDIS<sup>®</sup> service, or have completed one. If you are searching for members who need services, select **Needed Services** in the "Service Status" drop down menu.

The "Measure" column indicates the HEDIS<sup>®</sup> Measure that the member needs or has completed. To see a definition of the Measure, toggle back to the "My Rates" tab and hover over the question mark.

All the fields, except for address and phone number, are searchable by entering a search term in the blank text boxes below the respective column headers. You can also search or filter by the Measure and PCP Name by selecting the drop-down menu of each column.

## Submit HEDIS<sup>®</sup> Chart Documentation for Completed Services

To view documents for a specific member, first select a member by checking the box in the first column. Then select **View Documents** at the bottom of the screen. A pop up will display with a list of documents submitted for this member.

If a member has completed a service that is being shown as Needed, you can submit relevant medical record documentation (e.g., progress note, immunization record, lab report, etc.) by choosing the member and selecting **Upload Documents**. The attachment tool will appear allowing you to upload multiple files. Any file format can be attached as long as the total size is under 2GB. Once the documentation has been uploaded, the HEDIS<sup>®</sup> team will review the chart. If it meets HEDIS<sup>®</sup> criteria, we will update our records within 60 days of receipt of documentation.

Tip: If you are struggling to get the attachments under the 2GB limit, try changing the file format.

### **Retrieve/Print List of Rates or Members**

Please make sure to turn off your pop-up blocker for these functions to work properly.

At the bottom of both the "My Rates" and "Members" tab, there are options to Print or Export. To print a report, click on **Print** and a print-ready version of the report will display in a new window. If you select **Export**, you can choose between two formats - PDF or Excel.

## **Service Requests/Authorizations**

## The Service Requests/Authorizations page has

4 functionalities:

- Service Requests/Authorizations Status Inquiry
- Create Service Requests/Authorizations
- Open Incomplete Service Requests/Authorizations
- Create Service Request/Authorization Templates

### Service Requests/Authorizations Inquiry

To search for a Service Request/Authorization, you may use one of the following criteria as well as the optional search criteria:

- Molina Healthcare Member ID
- Member Name
- Service Request Number
- Refer to Provider
- Refer from Provider/Facility

#### **Optional Search Criteria:**

- Gender
- Refer from Provider/Facility
- Refer to Provider/Facility
- Service Request Status

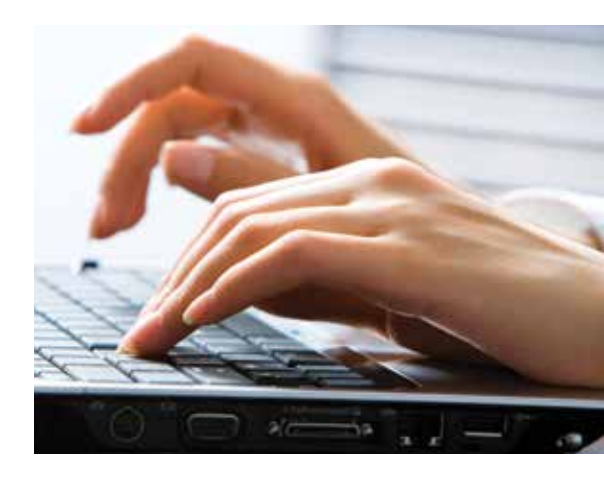

To further narrow search you may also enter the service requests dates (from and to) and submission dates (from and to).

## **Create Service Requests/Authorizations**

The table on the following page shows the information required to submit a Service Request/Authorization. Users have the option to save a Service Request/Authorization which they can complete and submit at a later time.

Note: The general response time of a submitted Service Request/Authorization is within 72 hours for urgent requests and 2 weeks for non-urgent requests. This may vary by state. Please refer to your Provider Manual for specific information on your state.

For emergency situations, please contact Molina Healthcare using the contact information listed for your state on page 23.

| Section                          | Description                                                                                                    |
|----------------------------------|----------------------------------------------------------------------------------------------------|
| Member Search                    | Enter Molina Healthcare Member ID or enter First Name, Last Name<br>and Date of Birth to search for Member. Searches member's eligibility<br>as of today.                                                                                                    |
| Patient Information              | This section will automatically populate with a successful<br>Member Search                                                                                                    |
| Service Information              | Enter Type of Service, Place of Service, and Proposed Start Date<br>(Required fields will be enabled based on your selection). Enter<br>Diagnosis Code, Procedure Code and Number of Units requested to<br>complete this section.                                             |
| Provider Information             | Requester and Contact information will automatically populate based on the User ID. Manually enter any other necessary information to complete this section.                                                                                                    |
| Referring Provider Information   | Select a Referring Provider from drop down menu and the information will automatically populate.                                                                                                    |
| Referred to Provider Information | To locate a provider, enter the Provider NPI. The information will automatically populate. If the provider is not found, you can enter the information manually.                                                                                                    |
| Additional Provider Access       | PCP automatically populates.<br>(This is not a required field.)                                                                                                    |
| Refer to Facility Information    | If you are choosing a facility, enter the Facility NPI and move to the<br>next field to search or use Find Facility link to search and select a<br>provider. If the provider is not found, you can enter the information<br>manually by clicking cancel on the search window. |
| Supporting Information           | Use this section for adding attachments and clinical notes/<br>comments to support the request.                                                                                                    |

## **Open Incomplete Service Requests/Authorizations**

Users have the option to save an unfinished Service Request/Authorization. These saved requests can be opened by clicking on Open Incomplete Service Request/Authorization. Once opened the request can be completed and submitted.

### **Create Service Request/Authorization Templates**

Users have the option to create templates for service requests and save them for later use. This feature makes it easier and quicker when the same service(s) are routinely requested by a provider.

## **Claims**

The **Claims** module has six (6) functionalities:

- Claims Status Inquiry
- Create Professional Claims
- Create Institutional Claims
- Open Saved Claims
- Create/Manage Claims Template
- Export Claims Report to Excel

## **Claims Status Inquiry**

To search for a claim, select the Claim Type along with one of the following criteria as well as the optional search criteria:

- Member Name and Date of Birth
- Member ID Number
- Claim Tracking Number
- Claim Status

#### **Optional Search Criteria:**

- Patient Control Number (Your internal Member Number)
- Claim Number
- NPI
- Gender

To further narrow your search you may also enter the Claims Submission Dates (from and to) and Date of Service (from and to).

On the Claims Details page you can view the complete details as well as do the following:

- Save the claim as a template
- Void the claim
- Correct the claim *(if the claim has a finalized status)*
- View the Diagnosis Code
- Print the Claim Summary
- Add attachments (if the claim has a non-finalized status)

## **Create Professional Claims**

Within the Create Professional Claim form, you can Create, Correct, or Void a claim. You need to know the prior claim number to correct or void a claim. For new and corrected claims, you must fill in the required information within the three (3) tabs in order to submit for single or batch submissions: **Member, Provider** and **Summary.** 

| Member                         |                                                                                                    |
|--------------------------------|----------------------------------------------------------------------------------------------------|
| Eligibility Check              | Enter Molina Healthcare Member ID or enter First Name, Last Name and Date of Birth to search for a Member based on Service From and To Dates.                  |
| Insured's<br>Information       | This section will automatically populate with a successful Eligibility Check search.                                                                           |
| Patient Information            | If the patient is not the same as the insured subscriber, enter the patient's relationship to insured.                                                         |
| Other Insurance                | Enter information for other insurance, if applicable.                                                                                                    |
| Patient Condition              | Enter other information such as Auto Accident, Employment, Other Party Responsible, etc., if known.                                                            |
| Verify Required<br>Information | Requires that you enter place of service, patient account number,<br>other health benefit plan (if known) and authorization to release<br>patient information. |

| Provider                                  |                                                                                                    |
|-------------------------------------------|----------------------------------------------------------------------------------------------------|
| Billing Provider Information              | The required information will automatically populate based on your account or the Billing Provider you selected from the drop down menu.                                                                                                    |
| Provider<br>Information                   | The required information will automatically populate based on your account<br>or the Rendering Provider you selected from the drop down menu. If the<br>rendering provider information is not available, call the Provider Services<br>department for your state (contact information listed on page 23). |
| Facility<br>Information<br>Diagnosis Code | The required information will automatically populate based<br>on your account or you can add a Facility or Independent Lab.<br>Enter or search for a diagnosis code(s). You must enter at least one (1)<br>diagnosis code                                                                                 |
| Claim Line Details                        | Service From Date, Service To Date, Place of Service, Procedure Code,<br>Units of Measurement, Quantity and Charges are required to add Claim Line<br>Details. At least one Diagnosis Code reference is required for each claim<br>line entered to submit your claim.                                     |
| Supporting<br>Information                 | This section is available to upload supporting documentation, or add comments and remarks or brief explanatory statements. Comments are limited to 256 characters.                                                                                                    |

#### **Summary section**

Summary section shows all input from the member and provider forms. You may review your inputs in this section before submitting the claim.

## Claims

### **Create Institutional Claims**

Within the Create Institutional Claim form, you can Create, Correct, or Void a claim. You need to know the prior claim number to correct or void a claim. For new and corrected claims, you must fill in the required information within the three (3) tabs in order to submit for single or batch submissions: **Member, Provider** and **Summary.** 

| Member                   |                                                                                                    |
|--------------------------|----------------------------------------------------------------------------------------------------|
| Eligibility Check        | Enter Molina Healthcare Member ID or enter First Name, Last Name and Date of Birth to search for a Member based on Service From and To dates.                     |
| Insured's<br>Information | This section will automatically populate with a successful Eligibility Check search.                                                                              |
| Patient Information      | If the patient is not the same as the insured subscriber, enter the patient's relationship to insured.                                                            |
| Other Insurance          | Enter information for other insurance, if applicable.                                                                                                    |
| Type Of Bill             | Enter the type of bill you are submitting.                                                                                                    |
| Patient Conditions       | Enter other information such as Auto Accident, Employment, Other Party<br>Responsible, etc., if known. Include Admission Date, Hour, Type, Source,<br>and Status. |

| Provider                        |                                                                                                    |
|---------------------------------|----------------------------------------------------------------------------------------------------|
| Billing Provider<br>Information | The required information will automatically populate based on your account or the Billing Provider you selected from the drop down menu.                                                                                 |
| Claim Information               | Enter the Patient Control Number, Revenue Code, Service From Date, Service<br>To Date, Service Units, Total Charges, Assignment of Benefits, Release of<br>Information, Diagnosis Code(s), and the Admit Diagnosis Code. |
| Physician Information           | Enter the Attending Physician's information. There is also the option for additional physician types.                                                                                                    |
| Supporting<br>Information       | This section is available to upload supporting documentation, or add comments and remarks or clinical notes. Comments are limited to 256 characters.                                                                     |

#### Summary section

Summary section shows all input from the member and provider forms. You may review your inputs in this section before submitting the claim for single or batch submission.

## **Open Saved Claims**

Providers can find their ready for batch and incomplete claims in this section.

- **Ready for Batch** allows you to view claims that were *Saved for Batch*. You can edit a single claim, or if you select one or more claims, you can Delete or Submit for batch submission.
- Incomplete Claims allows you to edit or delete claims that were Saved for Later.

### **Create/Manage Templates**

With the Create/Manage Templates section you are able to create Professional and Institutional claim templates, as well as manage previously saved templates.

Note: The template must be saved and loaded in order to open a new claim.

### **Export Claims Report to Excel**

The export claims report module allows you to download a report of submitted claims. Enter Service Dates From and Service Dates To, then click Submit. Click Search and an Excel file will be generated and placed in the Download Exported Claims module in the Reports section.

After you have exported a claim file, click **Save** to download the file and open in Excel.

## **Account Tools**

The **Account Tools** module has five (5) functionalities:

- Change Password
- View/Update Profile
- Manage Users (for Admins only)
- Delete Account
- Manage Providers (for Admins only)

## **Change Password**

You have the option to change your password within the portal (following the password rules indicated on the page).

## View/Update Profile

You can view your specialty and languages. You can change contact information and security questions. Click **Edit** in the bottom right corner of the page and you will be directed to a new page where you can modify your account information.

## **Delete Account**

By selecting **"Delete Account"** a pop up will display and ask you to confirm that you want to delete the account. You are only able to delete your own account. If you would like to promote a second admin before you delete yourself, go to the "Account Tools" page and click on "Manage Users." Select the user you wish to promote and click on "Promote Admin."

## **Manage Users**

This link provides you with the tools to edit user settings such as lock/unlock, remove access, promote user, invite users and update user roles.

| Lock          | Temporarily prevents users from viewing information for their specific account.                                         |
|---------------|----------------------------------------------------------------------------------------------------|
| Unlock        | Removes lock and allows users to view information again.                                                                |
| Remove Access | Permanently prevents users from viewing information for a specific account                                              |
| Promote Admin | Promotes a linked user to become an administrator<br>and will grant administrative privileges for<br>specified account. |

You can manage access for each user by clicking on the username. This will open up a page where you can edit user roles.

Note: There is a link on the Manage Users Screen which explains the differences between the following roles: Host/Admin, Clinical, Non-Clinical, Biller, Reporting, All Access, Default Access and No Access.

You may also invite users to join your group through the Invite Users link by entering users' email addresses.

| Invite Users        | ×          |
|---------------------|------------|
| Grant Access        |            |
| Enter Email Address | Invite All |
| Enter Email Address |            |
| Enter Email Address | Add More   |
| Enter Email Address |            |

Invited users will be sent an invitation email valid for seven (7) days. Once a user selects the link, they will be sent to the registration page where they can input their authentication details and finish the registration process.

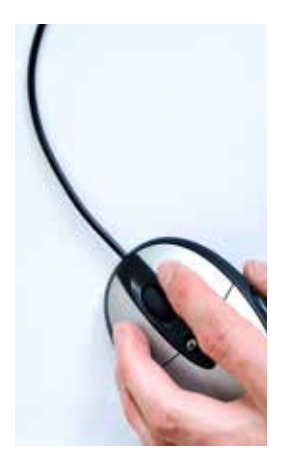

### **Manage Providers**

The Manage Provider Screen allows Admins to add and delete providers to a group using the TIN and Molina Healthcare Provider ID. After selecting the Program, either Medicare or Other Lines of Business, click **Add** and the provider will be added.

Note: You cannot manage providers who are already registered as a Facility/Group.

## Manage Multiple Provider Groups?

At any time, you can switch between provider groups by going to the top of the screen and clicking the drop down menu. Simply select the group you want to view.

## **Quick Reference Guide FAQ**

- I already have a Medicaid account and tried to register for Medicare but it's saying that my email is already in use. What do I do? You can register for Medicare using a different email address, or call Provider Services for assistance.
- 2. How can I receive help to understand how to use the Web Portal? Your health plan Provider Services Representative can provide assistance on Web Portal functionality questions. Please see page 23 for your specific state contact information. The Web Portal Help Desk can assist with Technical and Log-in issues by calling (866) 449-6848.
- 3. How many users can be added to a Web Portal Account? There are no limitations on the number of users for a Web Portal account.
- 4. What is the time frame that claims must be submitted to have the current date reflected?

Claims must be submitted by 2:00 p.m. Pacific Time in order to reflect the current date. Any claim submitted after 2:00 p.m. Pacific Time will reflect the date of the next business day.

5. If a claim is processed on the weekend or holiday when will it appear in Molina's system?

Claims processed on weekends or holidays will appear on Mondays or the first business day after the holiday.

- 6. Can I search for providers with additional search criteria online? Yes. Providers and members can now search by provider group as well as the other search criteria on the Provider Online Directory.
- 7. How often is the eligibility status updated? Eligibility information is updated every 30 minutes.
- 8. Can a user be added to more than one active Web Portal account? Yes, a user can exist in more than one Web Portal Account if they are invited or registered for the other accounts.
- 9. How do I change the Administrator for my account? You are allowed to promote another user as the admin for your account. A promoted admin will have the same capabilities as the current admin.

- 10. If the existing Administrator is no longer employed by the provider or group, and cannot be contacted, what is the process for creating a new Administrator user? Contact a Web Portal Help Desk Technician at (866) 449-6848. You will be required to provide information to confirm your identify, in addition to identifying details of the previous Administrator.
- 11. Who can change a User's Role type and how is it changed? Only the Account Administrator can change a User's role type. The role type is changed by accessing the "Manage Users" link and clicking on the Office User ID.
- **12.** Can a User have more than one Role at a time? No; however, there is an "All Access" Role that provides access to all functionality, with the exception Administrator functions.
- 13. What browsers are currently compatible with Molina's Provider Self Services?

Molina's Provider Web Portal is fully compatible with Internet Explorer 6, 7, 8, and 10. Other browsers, such as Safari and Google Chrome may work but are not currently supported and may result in errors.

## **Need More Information?**

View our online training videos by going to the Help link on our provider web portal.

Download a digital copy of this Quick Reference Guide off of our web portal for the most updated version.

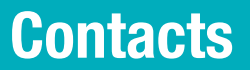

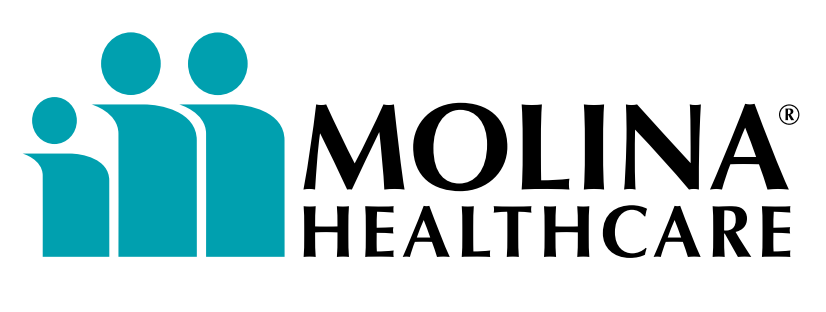

## Your Extended Family.

### **Provider Services Contact Information:**

#### Molina Healthcare

of California 200 Oceangate, Suite 100 Long Beach, CA 90802 Phone: (855) 322-4075

#### Molina Healthcare of Florida

8300 NW 33rd St. Suite 400 Miami, FL 33122 Phone: (855) 322-4076

#### Molina Healthcare of Illinois

1520 Kensington Road, Suite 212 Oak Brook, IL 60523 Phone: (855) 766-5462

#### Molina Healthcare of Michigan

880 W Long Lake Rd., Suite 600 Troy, MI 48098 Phone: (855) 322-4077

#### Molina Healthcare

of New Mexico 400 Tijeras Ave NW, Suite 200 Albuquerque, NM 87102 Phone: (855) 322-4078

#### Molina Healthcare of Ohio

P.O. Box 349020 Columbus, OH 43234-9020 Phone: (855) 322-4079

#### Molina Healthcare of Puerto Rico 654 Luis Muñoz Rivera Avenue San Juan, Puerto Rico 00918

(888) 558-5501

#### Molina Healthcare of South Carolina

4105 Faber Place Drive, Suite 120 North Charleston, SC 29405 Phone: (855) 237-6178

#### **Molina Healthcare of Texas**

5605 E. Loop 410, Suite 200 San Antonio, TX 78216 Phone: (855) 322-4080

#### Molina Healthcare of Utah

7050 Union Park Center, Suite 200 Midvale, UT 84047 Phone: (855) 322-4081

#### **Molina Healthcare**

of Washington P.O. Box 4004 Bothell, WA 98041-4004 Phone: (855) 322-4082

#### Molina Healthcare

of Wisconsin 2400 S. 102nd Street West Allis, WI 53227 Phone: (855) 326-5059

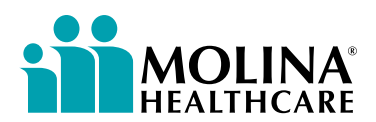

200 Oceangate, Suite 100 Long Beach, CA 90802

MolinaHealthcare.com